## Title IV, Part A: Student Support and Academic Enrichment

Completing Title IVA Forms Associated with the Consolidated Grant Application in EGMS

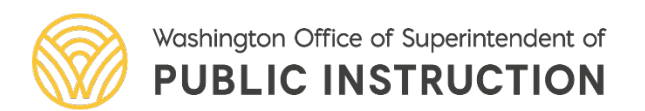

## Title IV, Part A in EGMS

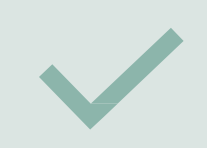

Completing the Title IVA budget

How to access Title IVA forms:

- Title IVA Program Plan
- Equitable Services for Private School Participation in Title IVA

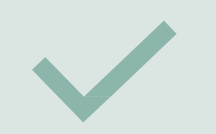

A reminder about the Comprehensive Needs Assessment form

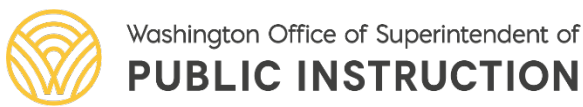

## Accessing the CGA

In EGMS, navigate to the applications tab and locate the CGA application. This is found in the list of "Applications – All" or you can enter the EGMS ID in the search window. The application will be called "ESEA Consolidated Grant Application"

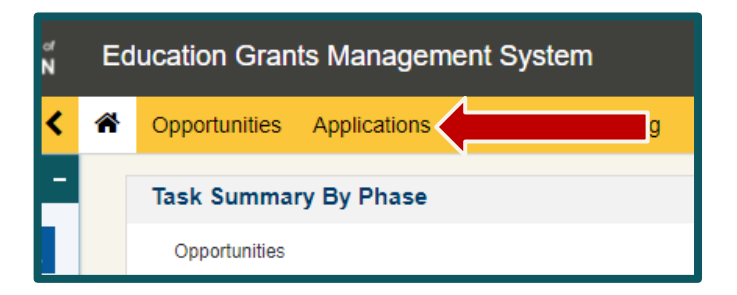

| ▲ Applications - A      | All ≫ (I)                                |                                 |                  |                   |         |                    |         |
|-------------------------|------------------------------------------|---------------------------------|------------------|-------------------|---------|--------------------|---------|
| Search                  | Q                                        |                                 |                  |                   |         |                    |         |
| Showing 1 to 1 of 1 rec | cords                                    |                                 |                  |                   |         |                    |         |
| EGMS ID                 | Application Title Funding Opportu        | nity Title Application Due Date | Submitted On 🔸   | Owner             | Status  | Last Modified Date | Actions |
| AP-OSPI-1039            | ESEA Consolidated Grant ESEA Consolidate | d Grant Application 04/29/2022  |                  | Clover Park Admin | Created | 04/21/2022 9:01 AM | ۲       |
| р. <u> </u>             |                                          |                                 | Total Records: 1 |                   |         |                    |         |

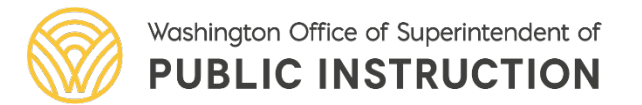

## Entering a Budget

#### From the **Application**, click on the **Budget** tab.

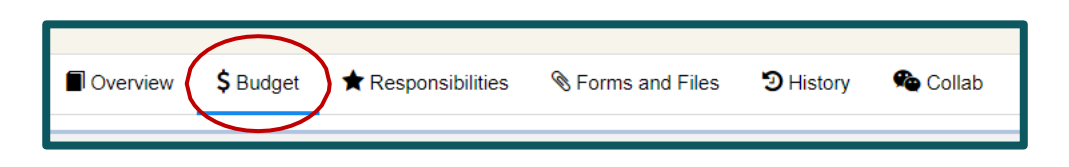

Scroll down to see the Budget Information section. This section contains the allocation amount, indirect rate fields, and calculated fields related to the application budget.

| <ul> <li>Budget Information</li> </ul> |                                |                             |                           |
|----------------------------------------|--------------------------------|-----------------------------|---------------------------|
| Allocation Amount                      | Indirect Rate                  | Maximum Indirect Allowed    | Requested Indirect Amount |
| \$9,098,442.00                         | 4.56%                          | \$396,800.00                | \$16,642.00               |
| Budgeted Direct Expenditures           | Budgeted Indirect Expenditures | Total Budgeted Expenditures |                           |
| \$19,400.00                            | \$16,642.00                    | \$36,042.00                 |                           |

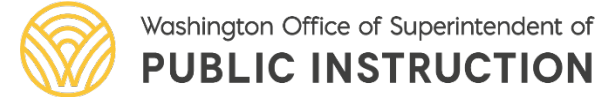

## Budget Walk Through

Scroll down to the Allocations and Indirect Costs section. Click the "**Edit**" (pencil) icon to enter the Requested Indirect Amount for Title IV, Part A and "**Save**".

| Focus Area/Program †       | Allocation Amount          | Maximum Indirect Allowed   | Requested Indirect Amount | Allowed Budgeted Direct Expenditure | Budgeted Direct Expenditure | Actions |
|----------------------------|----------------------------|----------------------------|---------------------------|-------------------------------------|-----------------------------|---------|
| Title I, Part A            | \$5,814,020.00             | \$253,558.00               | \$0.00                    | \$5,814,020.00                      | \$0.00                      | ø       |
| Title I, Part C            | \$1,236,204.00             | \$53,9 <mark>1</mark> 3.00 | \$0.00                    | \$1,236,204.00                      | \$0.00                      |         |
| Title I, Part D            | \$0.00                     | \$0.00                     | \$0.00                    | \$0.00                              | \$0.00                      |         |
| itle I, Part D, Subpart 1  | \$35,000.00                | \$1 <mark>,</mark> 527.00  | \$0.00                    | \$35,000.00                         | \$0.00                      | 1       |
| Fitle I, Part D, Subpart 2 | \$35,000.00                | \$1,527.00                 | \$0.00                    | \$35,000.00                         | \$0.00                      |         |
| ītle II, Part A            | \$746,028.00               | \$32,536.00                | \$0.00                    | \$746,028.00                        | \$0.00                      | ð       |
| itle III, Part A           | \$831,602.00               | \$36,268.00                | \$0.00                    | \$831,602.00                        | \$0.00                      | 1       |
| Fitle IV, Part A           | \$381,588.00               | \$16,642.00                | \$16,642.00               | \$364,946.00                        | \$18,000.00                 |         |
| Fitle V, Part B            | \$1 <mark>4</mark> ,000.00 | \$611.00                   | \$0.00                    | \$14,000.00                         | \$1,400.00                  |         |
| Fotal                      | \$9,093,442.00             | \$396,582.00               | \$16,642.00               | \$9,076,800.00                      | \$19,400.00                 |         |

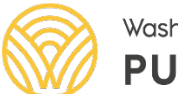

## Budget - Indirects

# Enter the Indirect amount into the **Requested Indirect Amount** field. (There is a column that shows the maximum amount allowed.)

| nuo n, r urtza    | ₩1 <del>4</del> 0,020.00 | W02,000.00   | ψ0.00       |   |
|-------------------|--------------------------|--------------|-------------|---|
| Title III, Part A | \$831,602.00             | \$36,268.00  | \$0.00      |   |
| Title IV, Part A  | \$381,588.00             | \$16,642.00  | 16,642      | > |
| Title V, Part B   | \$14,000.00              | \$611.00     | \$0.00      |   |
| Total             | \$9,093,442.00           | \$396,582.00 | \$16,642.00 |   |

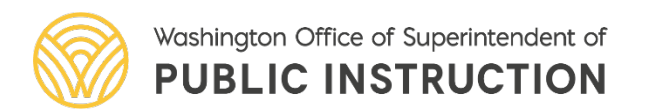

## **Budget Details**

## Scroll down to the **Budget Details** section. Click the "+" icon to expand the budget template.

| Budget Details                                                                                      |                                                                                                    | Download in Excel Budget Summary By Subcategory Upload Excel                                      |
|----------------------------------------------------------------------------------------------------|----------------------------------------------------------------------------------------------------|---------------------------------------------------------------------------------------------------|
| Click the 'Download in Excel' button to download the Excel template that you sho<br>budget section. | uld use to enter the application budget. After entering the application budget in Excel, save the E | xcel on your computer. Next, click the 'Upload Excel' button to upload the budget in the applicat |
|                                                                                                    |                                                                                                    |                                                                                                   |
| Search Q                                                                                            |                                                                                                    | * Records are sorted by Last Modified Date ascending                                              |
| Search Q                                                                                            |                                                                                                    | * Records are sorted by Last Modified Date ascending                                              |
| Search Q Showing 1 to 1 of 1 records Budget Period #                                                | Start Date                                                                                          | * Records are sorted by Last Modified Date ascending End Date                                     |
| Search Q Showing 1 to 1 of 1 records Budget Period # BP01                                           | Start Date 07/01/2021                                                                               | * Records are sorted by Last Modified Date ascending End Date 08/31/2022                          |

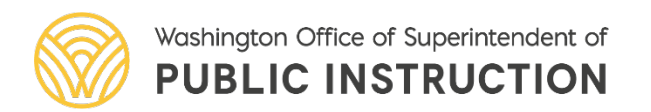

## Entering the Budget

#### Click the "Edit" (pencil) icon to enter values for any budget category.

| Focus Area : Title IV, | Part A                            |        |        |             |            |             |             |        |                       |        |                     |     |
|------------------------|-----------------------------------|--------|--------|-------------|------------|-------------|-------------|--------|-----------------------|--------|---------------------|-----|
| AC-10816               | 15 Public Relations               | \$0.00 | \$0.00 | \$0.00      | \$0.00     | \$0.00      | \$0.00      | \$0.00 | \$0.00                | \$0.00 | \$0.00              | ۰   |
| AC-10814               | 21 Supervision-Instruction        | \$0.00 | \$0.00 | \$0.00      | \$0.00     | \$0.00      | \$0.00      | \$0.00 | \$0.00                | \$0.00 | \$0.00              | ۲ ۲ |
| AC-10813               | 22 Learning Resources             | \$0.00 | \$0.00 | \$0.00      | \$0.00     | \$0.00      | \$0.00      | \$0.00 | \$0.00                | \$0.00 | \$0.00              | ۲   |
| AC-10815               | 23 Principal's Office             | \$0.00 | \$0.00 | \$0.00      | \$0.00     | \$0.00      | \$0.00      | \$0.00 | \$0.00                | \$0.00 | \$0.00              | ۰   |
| AC-10812               | 24 Guidance and Counseling        | \$0.00 | \$0.00 | \$20,000.00 | \$0.00     | \$6,000.00  | \$5,000.00  | \$0.00 | \$0.00                | \$0.00 | \$31,000.00         | ۲   |
| AC-10811               | 25 Pupil Management and Safety    | \$0.00 | \$0.00 | \$0.00      | \$0.00     | \$0.00      | \$0.00      | \$0.00 | \$0.00                | \$0.00 | \$0.00              | •   |
| AC-10810               | 26 Heath/Related Services         | \$0.00 | \$0.00 | \$0.00      | \$0.00     | \$0.00      | \$0.00      | \$0.00 | \$0.00                | \$0.00 | <mark>\$0.00</mark> | •   |
| AC-10809               | 27 Teaching                       | \$0.00 | \$0.00 | \$51,000.00 | \$6,000.00 | \$6,000.00  | \$0.00      | \$0.00 | \$0.00                | \$0.00 | \$63,000.00         | •   |
| AC-10808               | 28 Extracurricular                | \$0.00 | \$0.00 | \$0.00      | \$0.00     | \$0.00      | \$0.00      | \$0.00 | \$0. <mark>0</mark> 0 | \$0.00 | \$0.00              | •   |
| AC-10821               | 29 Payments to School Districts   | \$0.00 | \$0.00 | \$0.00      | \$0.00     | \$0.00      | \$0.00      | \$0.00 | <mark>\$0.00</mark>   | \$0.00 | \$0.00              | •   |
| AC-10807               | 31 Instructional Professional Dev | \$0.00 | \$0.00 | \$0.00      | \$0.00     | \$0.00      | \$0.00      | \$0.00 | \$0.00                | \$0.00 | \$0.00              | ۲   |
| AC-10806               | 32 Instructional Technology       | \$0.00 | \$0.00 | \$0.00      | \$0.00     | \$0.00      | \$10,000.00 | \$0.00 | \$0.00                | \$0.00 | \$10,000.00         | ۲ ۲ |
| AC-10805               | 33 Curriculum                     | \$0.00 | \$0.00 | \$0.00      | \$0.00     | \$0.00      | \$0.00      | \$0.00 | \$0.00                | \$0.00 | \$0.00              | ۲ ک |
| AC-10820               | 63 Operation of Building          | \$0.00 | \$0.00 | \$0.00      | \$0.00     | \$0.00      | \$0.00      | \$0.00 | \$0.00                | \$0.00 | \$0.00              | ۰ 🖉 |
| AC-10819               | 64 Maintenance                    | \$0.00 | \$0.00 | \$0.00      | \$0.00     | \$0.00      | \$0.00      | \$0.00 | \$0.00                | \$0.00 | \$0.00              | ۰ / |
| AC-10818               | 65 Utilities                      | \$0.00 | \$0.00 | \$0.00      | \$0.00     | \$0.00      | \$0.00      | \$0.00 | \$0.00                | \$0.00 | \$0.00              | •   |
| AC-10817               | 91 Public Activities              | \$0.00 | \$0.00 | \$0.00      | \$0.00     | \$0.00      | \$0.00      | \$0.00 | \$0.00                | \$0.00 | \$0.00              | •   |
| Total - Focus Area : T | itle IV, Par                      | \$0.00 | \$0.00 | \$71,000.00 | \$6,000.00 | \$12,000.00 | \$15,000.00 | \$0.00 | \$0.00                | \$0.00 | \$104,000.00        |     |

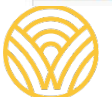

Washington Office of Superintendent of

### **Budget Entries**

Title IV, Part A will take advantage of the "Subcategories" in EGMS to simplify the program plan form.

From the detail box, select from the drop-down list to associate the budget item with one of the 3 Title IVA program purposes. (Please do not select N/A.)

| AppLineItemsBy                       | SubCategory                      |                   |                    |                           |                         |                                |                                                          |                       |        |                   |                | Add Rows S               | Save |
|--------------------------------------|----------------------------------|-------------------|--------------------|---------------------------|-------------------------|--------------------------------|----------------------------------------------------------|-----------------------|--------|-------------------|----------------|--------------------------|------|
| Subcategory †                        | Description                      | Debit<br>Transfer | Credit<br>Transfer | Salaries-<br>Certificated | Salaries-<br>Classified | Benefits<br>& Payroll<br>Taxes | Supplies<br>Instr.<br>Resources &<br>Non-<br>Capitalized | Purchased<br>Services | Travel | Capital<br>Outlay | Award<br>Total | Total<br>Project<br>Cost | A    |
| Well Rounde V                        | 24 Guidance<br>and<br>Counseling | 0                 | \$0.00             | 5,000                     | 99                      | 0                              | 0                                                        | 0                     | 0      | 0                 | \$5,099.00     | \$5,099.00               |      |
| Well Rounded Edu<br>Safe and Healthy | ucation                          | \$0.00            | \$0.00             | \$5 000 00                | \$99.00                 | \$0.00                         | \$0.00                                                   | \$0.00                | \$0.00 | \$0.00            | \$5 099 00     | \$5 099 00               |      |

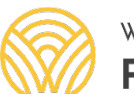

### Budget Entries – Adding Rows

You can click on "**Add Rows**" to use the same budget category for a different programmatic subcategory.

You can track how much is budgeted with the detail at the top of this box.

| Detailed Budget Entry S                                                                  | creen                                            |                   |                      |                           |                         |                                   |                                                          |                       |        |                   |                |                          |         |
|------------------------------------------------------------------------------------------|--------------------------------------------------|-------------------|----------------------|---------------------------|-------------------------|-----------------------------------|----------------------------------------------------------|-----------------------|--------|-------------------|----------------|--------------------------|---------|
| ocus Area: Title IV, Part A<br>udget Category: 24 Guidano<br>location Amount: \$34,000.0 | e and Counseling<br>00 Allowed Budgeted Direct E | xpenditure: \$    | 33,099.00 <b>Bud</b> | dgeted Direct Exp         | penditure: \$33,0       | 99.00 <b>Unbud</b>                | geted Amount: \$                                         | 0.00                  |        |                   |                |                          |         |
| <ul> <li>AppLineItemsBySub</li> </ul>                                                    | Category                                         |                   |                      |                           |                         |                                   |                                                          |                       |        |                   | A              | dd Rows S                | ave     |
| Subcategory †                                                                            | Description                                      | Debit<br>Transfer | Credit<br>Transfer   | Salaries-<br>Certificated | Salaries-<br>Classified | Benefits<br>&<br>Payroll<br>Taxes | Supplies<br>Instr.<br>Resources<br>& Non-<br>Capitalized | Purchased<br>Services | Travel | Capital<br>Outlay | Award<br>Total | Total<br>Project<br>Cost | Actions |
| Safe and Healthy V                                                                       |                                                  | 0                 | \$0.00               | 0                         | 0                       | 0                                 | 0                                                        | 0                     | 0      | 0                 | \$0.00         | \$0.00                   | ъ       |
| Well Rounded Education                                                                   | 24 Guidance and Counseling                       | \$0.00            | \$0.00               | \$5,000.00                | \$99.00                 | \$0.00                            | \$0.00                                                   | \$0.00                | \$0.00 | \$0.00            | \$5,099.00     | \$5,099.00               | e 🔊 🖉   |
|                                                                                          |                                                  | \$0.00            | \$0.00               | \$5,000.00                | \$99.00                 | \$0.00                            | \$0.00                                                   | \$0.00                | \$0.00 | \$0.00            | \$5,099.00     | \$5,099.00               |         |

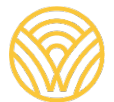

Washington Office of Superintendent of **PUBLIC INSTRUCTION** 

## Budget Uploads

You also have the option to complete your budget in a spreadsheet and then upload the entire thing to EGMS.

- Click on "Download in Excel"
- Save the file on your computer

| ▲ Budget Details                                                                                             |                                                                                 | Download in Excel Budget Summary By Subcategory Upload Excel                                                 |
|----------------------------------------------------------------------------------------------------|---------------------------------------------------------------------------------|----------------------------------------------------------------------------------------------------|
| Click the 'Download in Excel' button to download the Excel template that you should use to e budget section. | nter the application budget. After entering the application budget in Excel, sa | we the Excel on your computer. Next, click the 'Upload Excel' button to upload the budget in the application |
| Search Q                                                                                                    |                                                                                 | * Records are sorted by Last Modified Date ascending order                                                   |
| Showing 1 to 1 of 1 records                                                                                  |                                                                                 |                                                                                                    |
| Budget Period #                                                                                              | Start Date                                                                      | End Date                                                                                                    |
| BP01                                                                                                    | 07/01/2021                                                                      | 08/31/2022                                                                                                   |

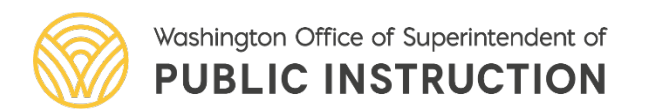

#### Title IVA Budget Upload

In your Excel sheet, use the same format as the downloaded file. (Do not rename columns or abbreviate.)

The Subcategory default will be N/A. **Please assign a Subcategory to each entry**. The downloaded file does not incorporate the same drop-down menu as you'll find on the main budget page.

Enter one of the following:

- Well Rounded Education
- Safe and Healthy Students
- Effective Use of Technology

| Record Id          | Focus Area       | Category                       | Subcategory            |
|--------------------|------------------|--------------------------------|------------------------|
| a2cr0000002cMBDAA2 | Title IV, Part A | 15 Public Relations            | Well Rounded Education |
| a2cr0000002gFxJAAU | Title IV, Part A | 21 Supervision-Instruction     | N/A                    |
| a2cr0000002cMBGAA2 | Title IV, Part A | 22 Learning Resources          | N/A                    |
| a2cr0000002cMBEAA2 | Title IV, Part A | 23 Principal's Office          | N/A                    |
| a2cr0000002gFxMAAU | Title IV, Part A | 24 Guidance and Counseling     | N/A                    |
| a2cr0000002cMBIAA2 | Title IV, Part A | 25 Pupil Management and Safety | N/A                    |
| a2cr0000002cMBJAA2 | Title IV, Part A | 26 Heath/Related Services      | N/A                    |
| a2cr0000002cMBNAA2 | Title IV, Part A | 27 Teaching                    | N/A                    |
| a2cr0000002gFxRAAU | Title IV, Part A | 28 Extracurricular             | N/A                    |
|                    |                  |                                |                        |

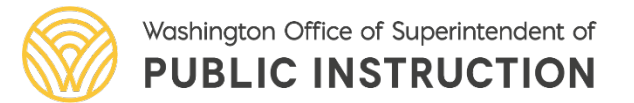

### Title IVA Budget Upload (cont.)

Each Category (Activity code) will come through in the download with one line.

You can "add a row" to the spreadsheet in order to budget funds for a given Category across multiple Subcategories. If you do this, please make sure to leave the Record Id blank. Since each Record Id is unique, duplicating it across rows will create an error message when the budget is uploaded.

|            | Record Id          | Focus Area       | Category                                  | Subcategory                 |
|------------|--------------------|------------------|-------------------------------------------|-----------------------------|
|            | a2cr0000002cMBLAA2 | Title IV, Part A | 31 Instructional Professional Development | Well Rounded Education      |
|            | a2cr0000002gFxqAAE | Title IV, Part A | 31 Instructional Professional Development | Safe and Healthy Students   |
| oavo blank | a2cr0000002cMBMAA2 | Title IV, Part A | 32 Instructional Technology               | Effective Use of Technology |
| fnew       |                    | Title IV, Part A | 32 Instructional Technology               | Safe and Healthy Students   |

If you go back and download the budget again later, that row will now have an assigned unique Record Id.

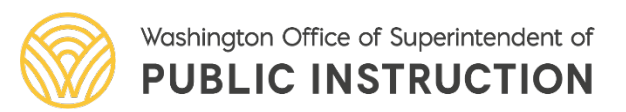

Budget Summary By Subcategory Upload Excel

\* Records are sorted by Last Modified Date ascending order

#### Choose the file and then click on "Upload File"

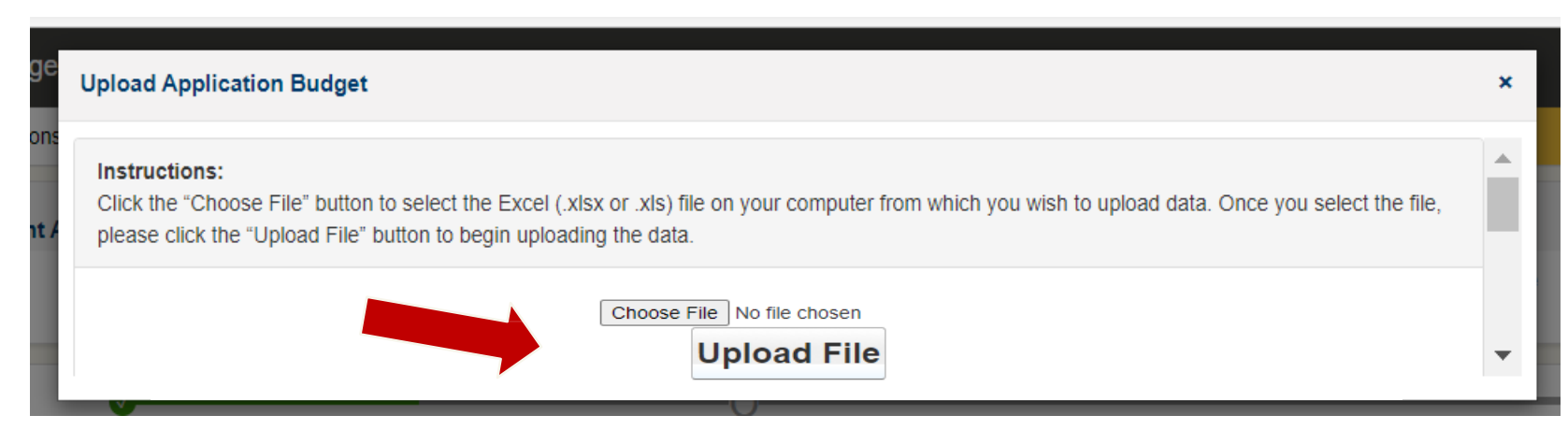

Download in Excel

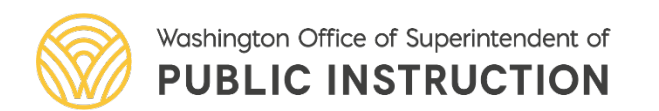

T

#### Budget Upload (cont)

#### Once you complete your entries, go back up to the Budget Details heading and click on "Upload Excel"

#### Budget Details

Click the 'Download in Excel' button to download the Excel template that you should use to enter the application budget in Excel, save the Excel on your computer. Next, click the 'Upload Excel' button to upload the budget in the application budget section.

Search.

Q

## Accessing Title IVA Forms

Once you complete the Title IV, Part A budget, you can now continue with the program plan.

Open the "Forms and Files" tab. You will see a full list of all the forms associated with the CGA.

Navigate to line 22, FP 211 – Title IV, Part A

On the far right, select the pencil icon to edit or the eye icon to view.

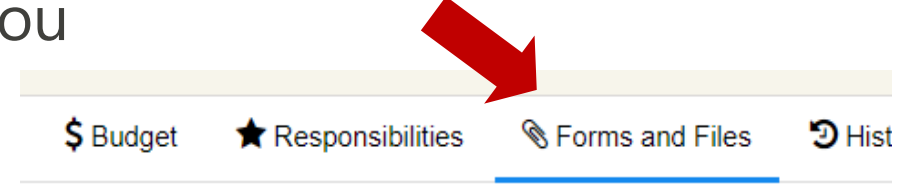

| 23 | FP 211 - Title IV, Part A - Equitable Services |
|----|------------------------------------------------|
| 22 | FP 211 – Title IV, Part A                      |

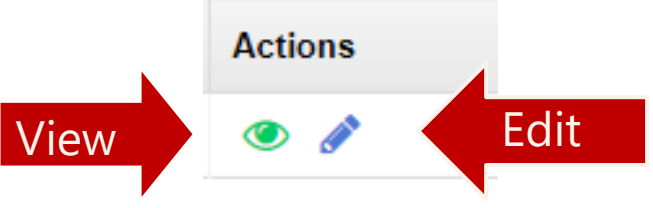

### Title IV, Part A Plan

When you open the FP 211 -Title IV, Part A form, you can see that the budget data that was entered is now is auto-populated on this form.

| ▲ Budget Plan                                                                                           |                                          |  |  |  |  |  |
|----------------------------------------------------------------------------------------------------|------------------------------------------|--|--|--|--|--|
| Budget Plan values are populated from the Title IV Part A Section in the Budget Tab of the application. |                                          |  |  |  |  |  |
| Well-Rounded Education Budget<br>\$2,500                                                                | Well-Rounded Education Budget % 16.0%    |  |  |  |  |  |
| Safe and Healthy Students Budget<br>\$5,000                                                             | Safe and Healthy Students Budget % 32.1% |  |  |  |  |  |
| Effective Use of Technology<br>\$8,100                                                                  | Effective Use of Technology % 51.9%      |  |  |  |  |  |
| Total Allocation<br>\$15,600                                                                            |                                          |  |  |  |  |  |

**Please Note**: The field labeled 'Total Allocation' is the amount that you have <u>budgeted</u> so far, including indirect.

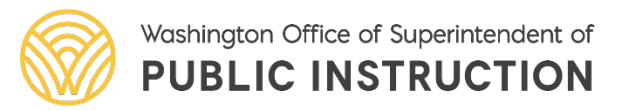

### Title IV, Part A – Tech Infrastructure

As in past years, you must indicate the amount of funds that were budgeted <u>under the Effective Use of Technology category</u> that were spent on "tech infrastructure".

Once you enter the amount and click on Save, the percentage will autocalculate. By statute, the percentage here cannot exceed 15%

| By statute, the purchase of "technology infrastructure" is limited to 15% of the amount budgeted for the Effective Use of Technology. Technology infrastructure is defined to include devices, software, digital content, etc. |
|----------------------------------------------------------------------------------------------------|
|                                                                                                    |
| 1.Please enter the amount of Effective Use of Technology funds you plan to use for technology infrastructure.                                                                                                    |
| 1000                                                                                                    |
| 2 Percentage of Effective Use of Technology:                                                                                                    |
| 0.00%                                                                                                    |
| 3.Please describe: 🛈                                                                                                    |
| chrome books for STEM lab                                                                                                    |
| Chrome books for STEM lab                                                                                                    |

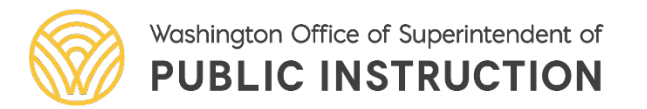

### Title IV, Part A – Tech Infrastructure (cont)

After you enter date, you should always go back to the top of that section to click on "**Save**"

You can see that now the percentage of funds that were budgeted under the Effective Use of Technology that you intend to spend on Tech Infrastructure has been calculated for you.

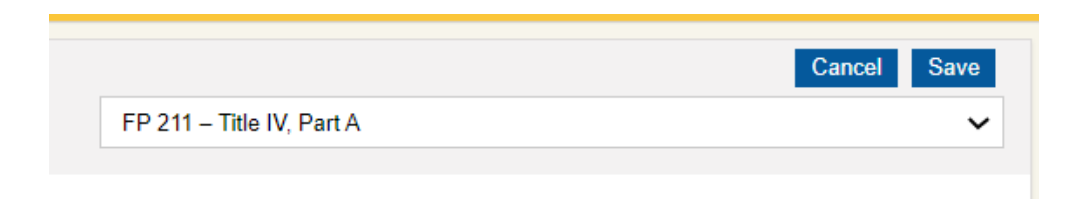

#### Technology Infrastructure

By statute, the purchase of "technology infrastructure" is limited to 15% of the amount budgeted t

Please enter the amount of Effective Use of Technology funds you plan to use for technology infrastructure.
 \$1,000

2.Percentage of Effective Use of Technology:

```
10.00%
```

3.Please describe: (1) chrome books for STEM lab

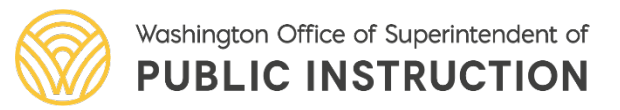

### Title IV, Part A - Direct Administrative Costs

Per statute, "Direct Administrative Costs" are limited to a maximum of 2% of the overall allocation.

This is IN ADDITION to the indirect costs that are calculated in the budget. It is not required, but if you do charge some direct administrative costs, then briefly describe them here. (Example: portion of staff managing equitable share.)

#### Direct Administrative Costs

Describe any proposed use of funds for the direct administrative costs of carrying out the program –please note the maximum is 2% of the LEA's allocation. Direct administrative salaries of administrators).

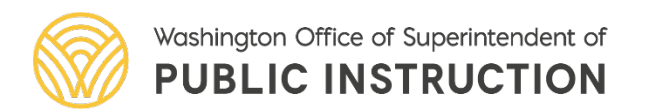

#### Title IV, Part A – Program Plan

Your Program Plan must include a brief summary of the:

- associated Title IVA program purpose
- needs identified
- grant funded activities, including how funds will be used
- anticipated results of the activity if successful

#### ▲ Program Plan

Please enter information in the table below by Content Area. There should be one complete entry for each distinct set of Program Activities under that Content Area.

LEAs that receive more than \$30,000 must have at least one entry in each of the three program categories. All other LEAs can enter one or more.

Program Need. Briefly describe the specific gap or area of need – identified through the needs assessment process and other stakeholder input – that will be addressed through grant activities (e.g., improved school climate, access to music education, school mental health, etc.).

Grant Funded Activities. Please describe planned program activities. Be sure to include detail on what, specifically, the Title IVA funds will be paying for (e.g., staff time, programs, attendance at training, contracted services, supplies, curriculum, etc. This description should support your grant Budget.)

Program Objective/Outcome. Briefly describe the measurable outcome or change you expect to see if the activity is successful and how you will measure effectiveness.

Partnerships. Describe any partnerships with institutions of higher education, businesses, nonprofit organizations, community-based organizations, or other public or private entities with a *demonstrated record of success in implementing related activities* that will assist the LEA with planning or implementation.

Note: Click on 'New' to add a row to the table

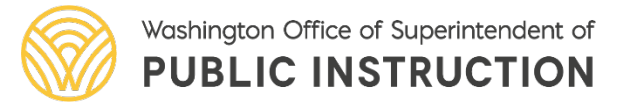

New

Begin Here

### Title IV, Part A – Activities

#### Complete the text boxes and then click on "Save"

anowing i to o or o records

| Content Area      | Program Need      | Grant Funded Activities | Program Objective/Outcome 🗊 | Partnerships 🚯 | Actions |  |  |  |
|-------------------|-------------------|-------------------------|-----------------------------|----------------|---------|--|--|--|
| Field is required | Field is required | Field is required       | Field is required           |                | ×       |  |  |  |
| No Records Found  |                   |                         |                             |                |         |  |  |  |
|                   |                   |                         |                             |                |         |  |  |  |

Form Number FP211-1 Form Version

To add additional lines, you will need to use the "**New**" button at the top of the section. Please add as many lines as needed to fully describe your funded activities.

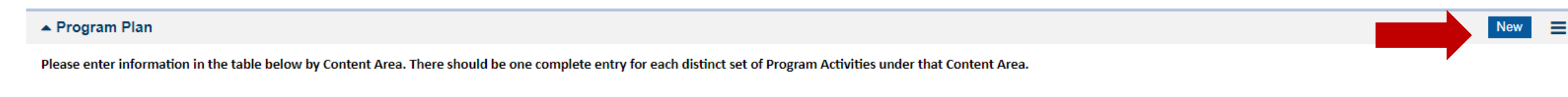

LEAs that receive more than \$30,000 must have at least one entry in each of the three program categories. All other LEAs can enter one or more.

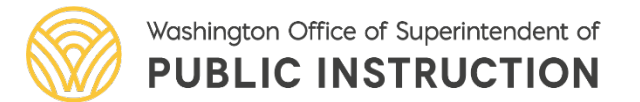

Back

### Validate Form

After completing the form, you will need to validate.

At the top of the form, click "Validate" in the top right corner.

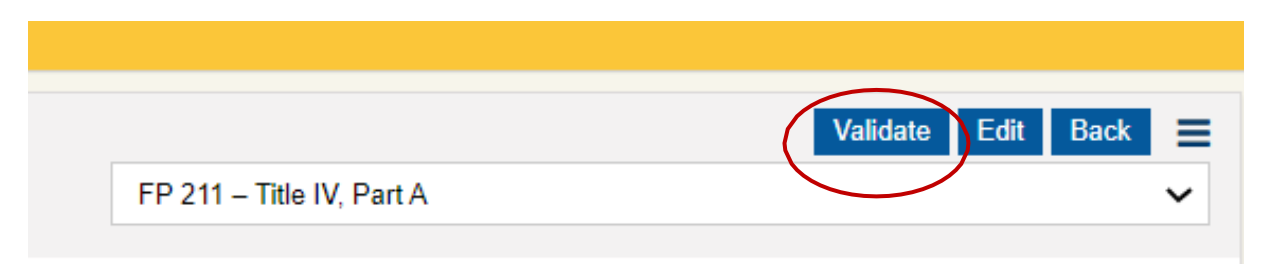

The system will check that all required data has been entered on the form. If any data is missing, you will see a red error message.

Please enter value for Technology Infrastructure Question 3.

Form Name FP 211 – Title IV, Part A

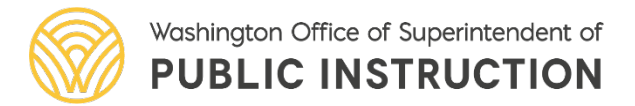

### Title IV, Part A - Equitable Services Form

Navigate to line 23, FP 211 Title IV, Part A – Equitable Services using the cont. navigation drop-down box in the upper left.

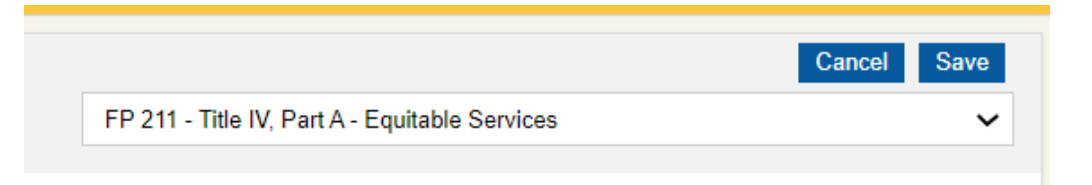

Or select the form from the main "Forms and Files" list.

| 22 | FP 211 – Title IV, Part A                      |
|----|------------------------------------------------|
| 23 | FP 211 - Title IV, Part A - Equitable Services |
|    |                                                |

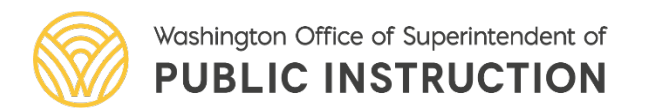

### Title IV, Part A – Private Schools Participation

Use the Title IVA Equitable Services form to determine the private school proportionate share.

First indicate whether there are any private schools that wish to participate.

#### ▲ Title IV, Part A Equitable Services

Choose the appropriate response:

The LEA does not have any private schools participating in our LEA's Title IV, Part A equitable services
 There are private schools in this LEA and at least one chooses to participate in Title IV, Part A.

#### Affirmation of Consultation

**Reminder:** LEAs must upload a completed Affirmation of Consultation in the Private School Participation in Federal Programs Application in EDS, under the "Consultations" tab. An Affirmation of Consultation must be uploaded for all private schools participating in federal program equitable services.

#### Then provide the contact for the appropriate staff contact.

| ▲ LEA Contact for Private School Title IV, Part A Services |         |         |  |  |  |  |
|------------------------------------------------------------|---------|---------|--|--|--|--|
| A Name                                                     | ▲ Email | ▲ Phone |  |  |  |  |

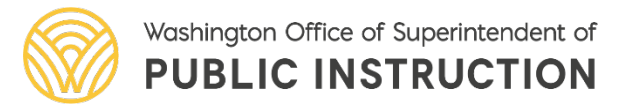

### Title IV, Part A – Equitable Share Calculation

Use the Title IVA Equitable Share form to determine the private school proportionate share.

Under 1a. Use the LEA Student Enrollment link to open a pdf that lists the totals for the Oct 2021 count. Enter that amount in the box. If it does not allow for data entry, you may need to click on "**Edit**" in the upper right corner.

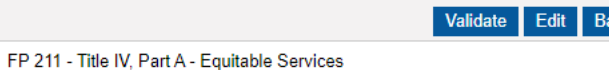

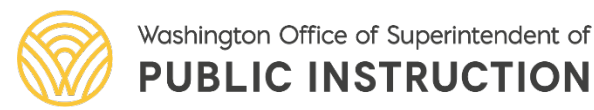

| • | Determining | Title | IV, P | art A | Private | School | Proportionate | Share | for Equitable | Services |
|---|-------------|-------|-------|-------|---------|--------|---------------|-------|---------------|----------|
|   |             |       |       |       |         |        |               |       |               |          |

 1. Number of Students

 1a. LEA Student Enrollment.

 2,000

 1b. Participating Private School Enrollment. You MUST select SAVE after entering this data.

 754

 1c. Total Enrollment

 2,754

 2. Title IV, Part A Calculations for Per Pupil Rate

 2a. Title IV, Part A LEA Allocation

 \$34,000

2b. Amount LEA transferred **FROM Title IV, Part A** to other programs by exercising transferability option - if less than 100%. \$0

2c. Enter LEA Title IV, Part A Indirect Costs (from Title IV, Part A Budget).

\$901

2d. Enter LEA Title IV, Part A direct administrative costs, if any.

\$0

2e. Amount LEA transferred **FROM Title II, Part A** into Title IV, Part A by exercising transferability option. \$0

2f. Revised Title IV, Part A Allocation for Title IV, Part A.

\$33,099

2g. Title IV, Part A Per Pupil Rate.

\$12

\$9.062

3. Equitable Services Amount (Rounded Up) 🗊

### Equitable Share Calculation (cont.)

The funds you claimed as indirect should pre-populate 2c.

If you transferred any funds into or out of Title IVA, on the "**CGA** – **Transferability and REAP Confirmation**" form, it will show up here under 2b or 2e.

Use the "Edit" button at the top if you wish to include up to 2% of your allocation as direct administrative costs under 2d.

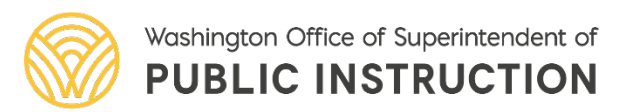

| when of Students                                                                       |                                                |
|----------------------------------------------------------------------------------------|------------------------------------------------|
| A Student Enrollment                                                                   |                                                |
| )                                                                                      |                                                |
| articipating Private School Enrollment. You MUST select SAVE after enterin             | ng this data.                                  |
| ital Enrollment                                                                        |                                                |
| e IV, Part A Calculations for Per Pupil Rate                                           |                                                |
| tle IV, Part A LEA Allocation<br>)00                                                   |                                                |
| mount LEA transferred FROM Title IV, Part A to other programs by exercisin             | ng transferability option - if less than 100%. |
| iter LEA Title IV, Part A Indirect Costs (from Title IV, Part A Budget).               |                                                |
| nter LEA Title IV, Part A direct administrative costs, if any.                         |                                                |
| mount LEA transferred <b>FROM Title II, Part A</b> into Title IV, Part A by exercising | g transferability option.                      |
| vised Title IV, Part A Allocation for Title IV, Part A.<br>199                         |                                                |
| tle IV, Part A Per Pupil Rate.                                                         |                                                |
| uitable Services Amount (Rounded Up) 🕕                                                 |                                                |
| 2                                                                                      | 26                                             |

#### Title IV, Part A – Private School Participation

Private schools within your district boundaries that opted to participate in Title IV, Part A will appear in the bottom section of the form.

#### ▲ Private Schools Participating in Title IV, Part A

This table has been populated with the list of private schools residing within your LEA that indicated they intend to participate in Title IV, Part A equitable services. The default for the *Private School Participating in Equitable Services* column has been set to "**yes**" and the *Eligible Pupil Count* column has been pre-populated based on the private school data provided in the EDS *Private Participation in Federal Programs* application. If a private school will no longer participate, update the data in these two columns to reflect no participation and 0 student count.

This table asks questions that are standard across all ESSA programs. Please note that the information on "Other" in column 8 is not an option for Title IV, A as the equitable services amount is determined by formula.

Search...

\* Records are sorted by Name ascending order

Save

| Private School Name             | Private School<br>Building<br>Number | Private School<br>Participating in<br>Equitable Services | Eligible<br>Pupil (1)<br>Count | Method of Per<br>Pupil Calculation | Per Pupil<br>Equitable<br>Share | If Formula, Total Equitable<br>Services Allocation Per<br>Private School | If Other enter Total<br>Equitable Services<br>Allocation Per Private<br>School | Actions  |
|---------------------------------|--------------------------------------|----------------------------------------------------------|--------------------------------|------------------------------------|---------------------------------|--------------------------------------------------------------------------|--------------------------------------------------------------------------------|----------|
| St. John Vianney Catholic Schoo | 8205                                 | Yes 🗸                                                    | 100                            | Formula 🗸                          | \$14                            | \$1,408                                                                  |                                                                                | C        |
| St. Mary Catholic School        | 8201                                 | Yes                                                      | 50                             | Formula                            | \$14                            | \$704                                                                    |                                                                                | <i>.</i> |
| Valley Christian School         | 8360                                 | Yes                                                      | 200                            | Formula                            | \$14                            | \$2,817                                                                  |                                                                                | <i>.</i> |
|                                 |                                      |                                                          |                                | Total Records:3                    |                                 |                                                                          |                                                                                |          |

Return to the top of the screen and click on "Validate"

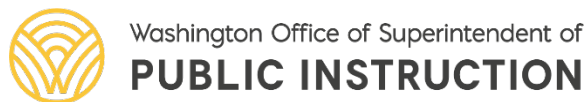

### **Comprehensive Needs Assessment**

Use the Navigation box at the top to get to the **CGA – Comprehensive Needs Assessment and Priorities** form.

This page is important to the Title IVA funding because all LEAs that receive \$30,000 or more are required to consider the Title IVA program categories when deciding how to allocate funds.

You will not be able to validate the form if you receive \$30,000 or more in Title IVA funding and do not check the Title IVA box. This applies whether funds are transferred or not.

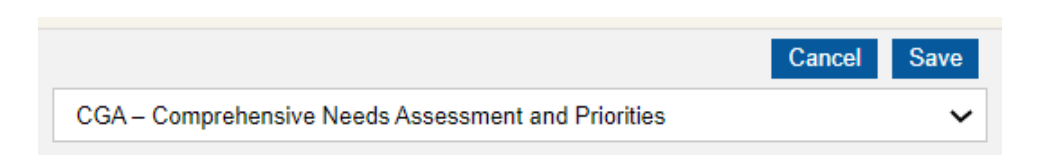

#### Comprehensive Needs Assessment

- A Needs Assessment has been completed for the following programs (check all that apply):
   Select All
   Title I Part A
- ] Title I Part C Migrant Education
- Title I D Neglected and Delinquent

] Title II A

Title III Title IV A

Title V REA

## Questions?

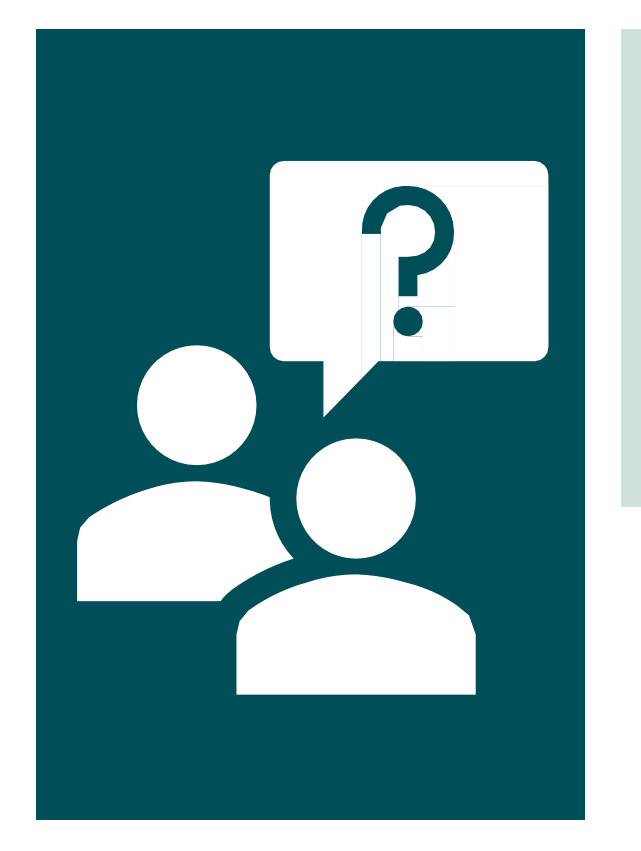

Contact us:

Cara.patrick@k12.wa

Educational Grant Management

System (EGMS) at OSPI

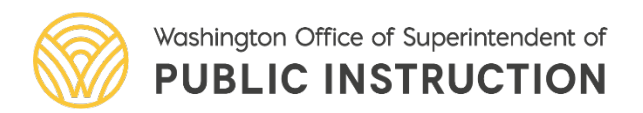